## aunt lee dot com

| We're going to create an animation of ourselves                                                                                                    | We'll learn to create a pop art<br>version and a sci-fi version of our<br>animation.<br>Then we'll export the file and make<br>an "animated gif"                         |
|----------------------------------------------------------------------------------------------------|----------------------------------------------------------------------------------------------------|
| Fireworks - Untitled-1   File Edit View Insert Modify Text Com   Undo Brush Tool Ctrl+Z   Can't Redo Image: Com                                                                                                    | Your Magic Assistant –<br>Edit – Undo<br>Don't be afraid to experiment<br>– you can always Edit-undo your<br>last step.                                                  |
| Open     Look jn:   istopaction   ✓   E   Image: E   Image: E | Take several pictures of yourself – go to<br><b>File Open</b><br>There will be a bunch of picture files that<br>look more or less like this:                             |
| Important – be sure to choose the "open as anmation" option!!                                                                                                    | Click on the files you want to add to the<br>animation at least three.<br>Important - be sure to<br>choose the <sup>66</sup> open as<br>anmation <sup>29</sup> option!!! |
|                                                                                                    | It'll look something likle this                                                                                                    |
|                                                                                                    | Find the "vcr" controls and play the pictures!                                                                                                    |

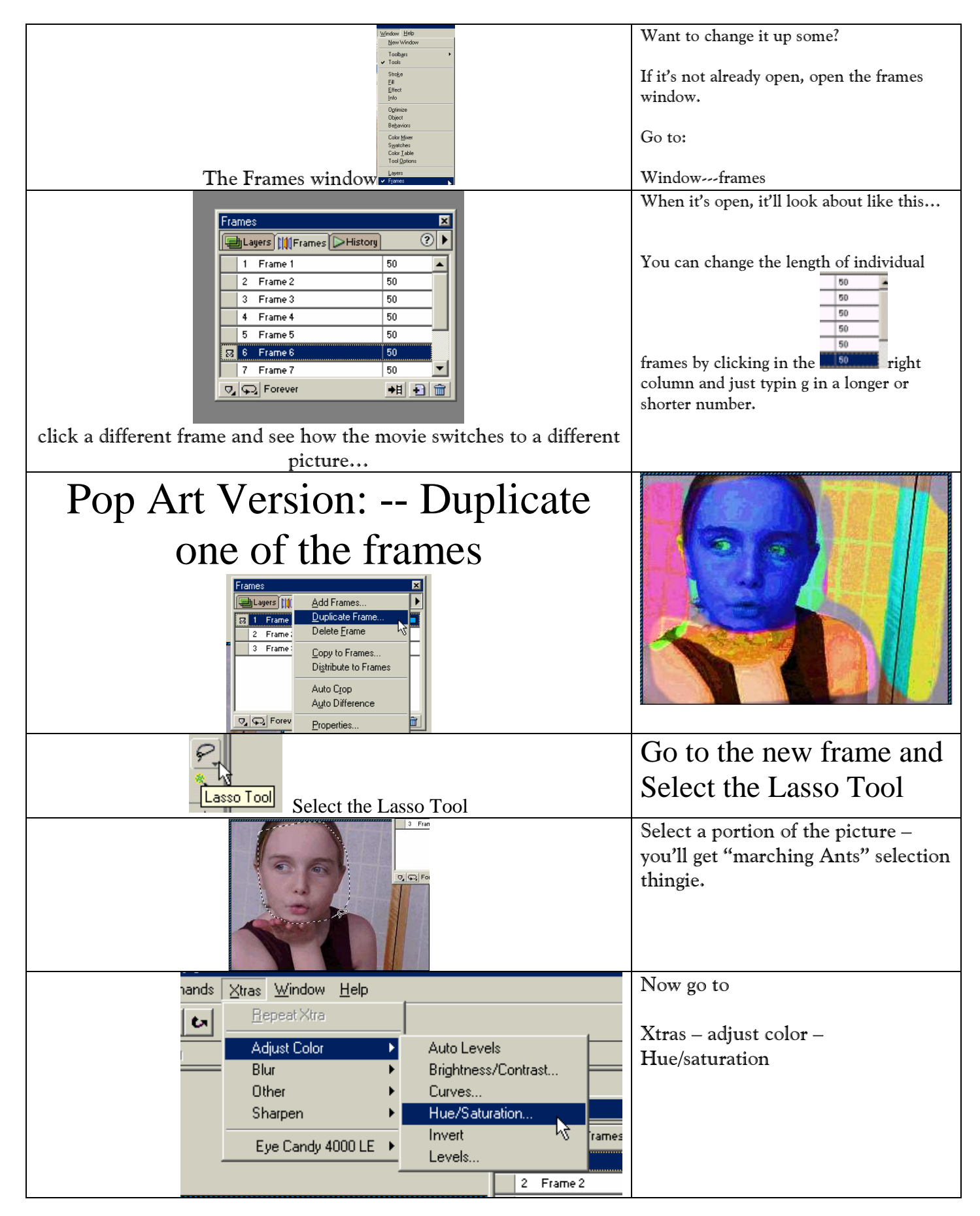

Copyrighted material Lee Lacy www.auntlee.com/teachers

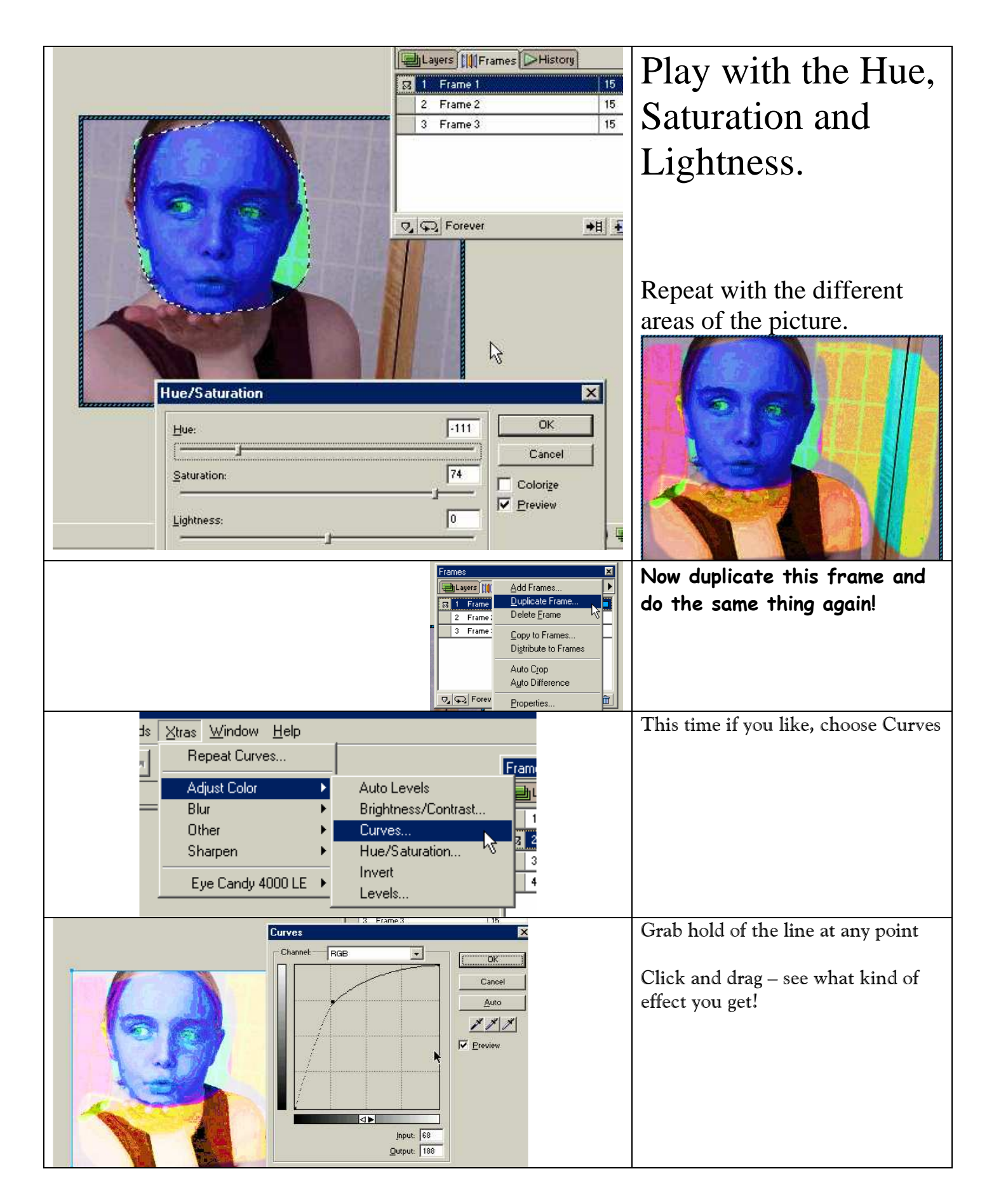

Copyrighted material Lee Lacy www.auntlee.com/teachers

| Sci-Fi Special Effects Version: -                                                                                                    |                                                                   |
|----------------------------------------------------------------------------------------------------|-------------------------------------------------------------------|
| 3 Fran                                                                                                    | Lasso Tool<br>Select the Lasso Tool<br>Select part of the<br>face |
| Fireworks - [gracie2 @ 50% (Bitma   File Edit View Insert Modify Ie   Undo Select Pixels Ie Endot Select Pixels Ie   Original Cut If Ie | Select Edit—Copy<br>Now we'll add a                               |
| Tools Copy<br>Copy as Westors                                                                                                    | new frame                                                         |
| Add Frames                                                                                                    | This time, select                                                 |
| Insert new frames:<br>C <u>A</u> t the beginning<br>C <u>B</u> efore current frame<br>C After <u>c</u> urrent frame                     | ADD FRAMEs                                                        |
| C At the end                                                                                                    | Add after current                                                 |
|                                                                                                    | frame.                                                            |

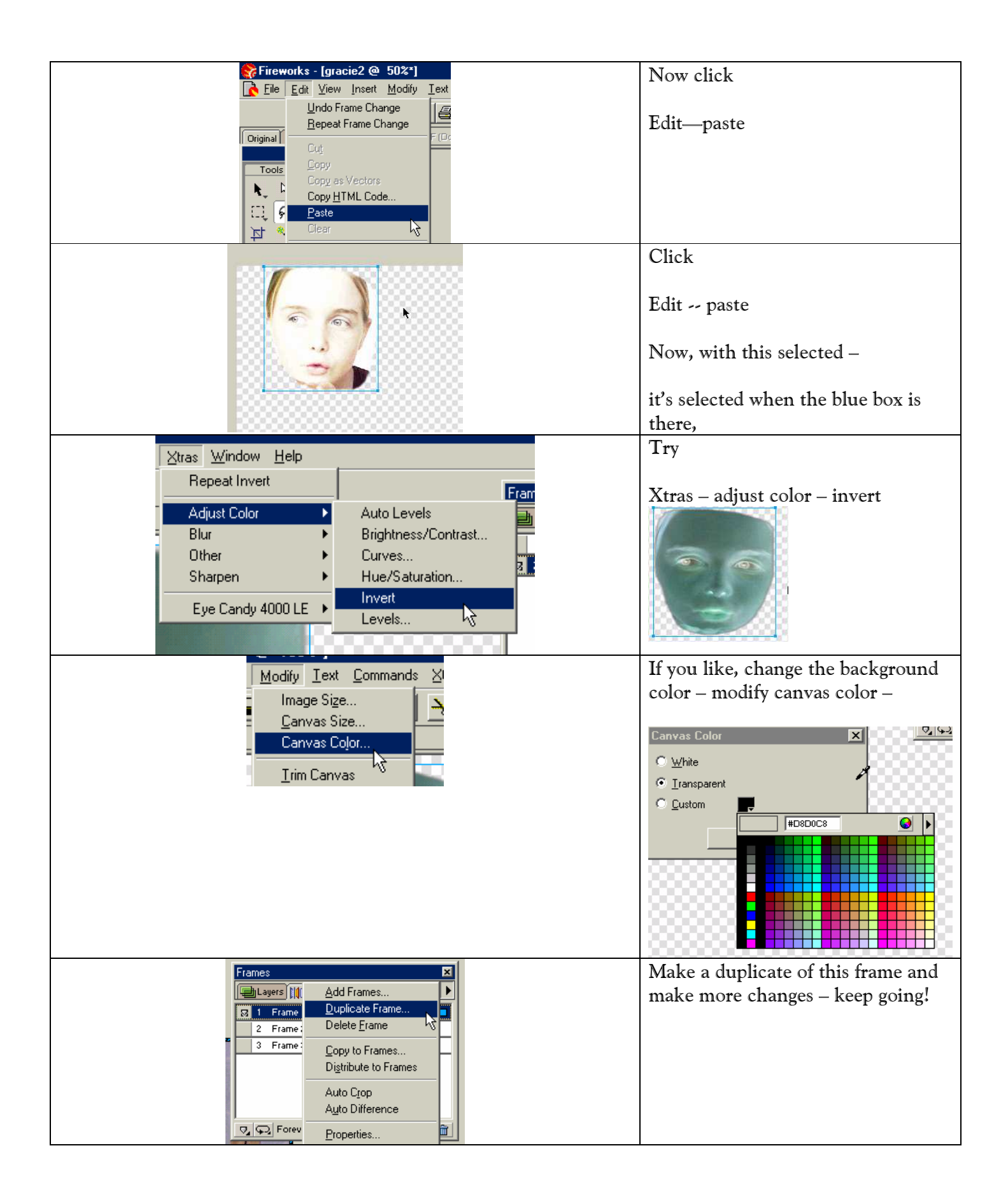

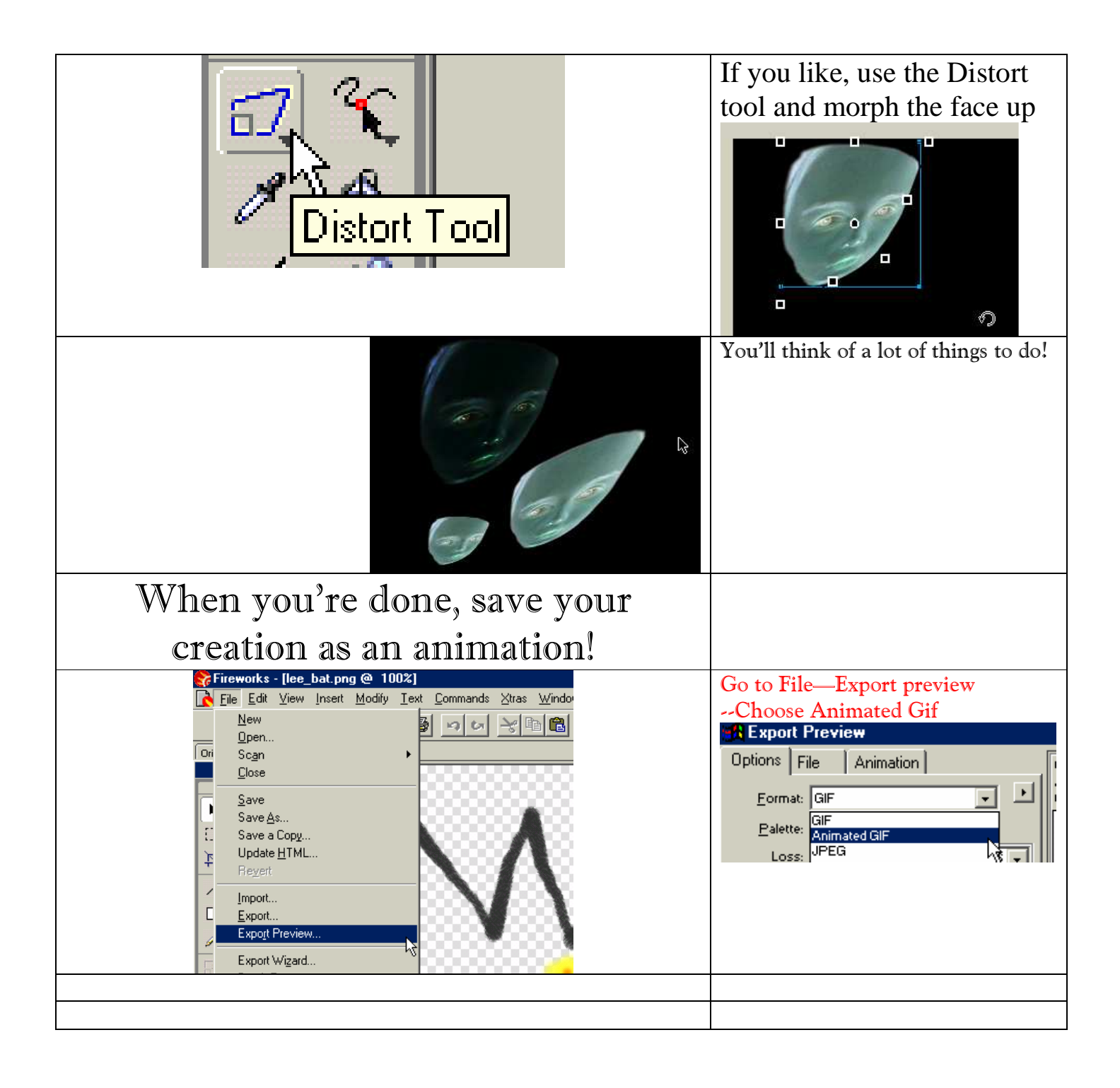